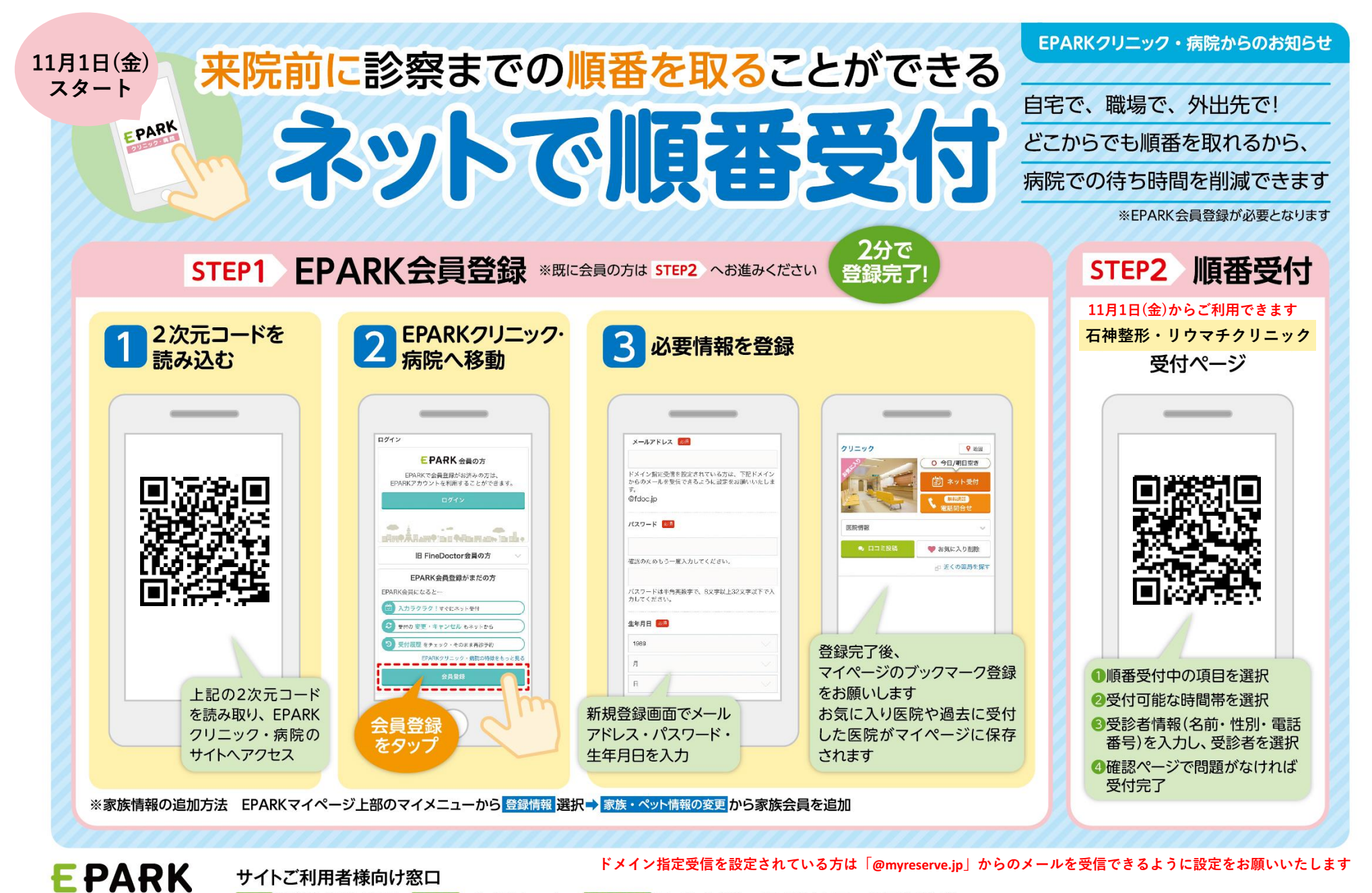

TEL 0120-990-250 MAIL info@fdoc.jp 受付時間 月-金 9:00~17:00 (土日・祝日を除く)

クリニック・病 院

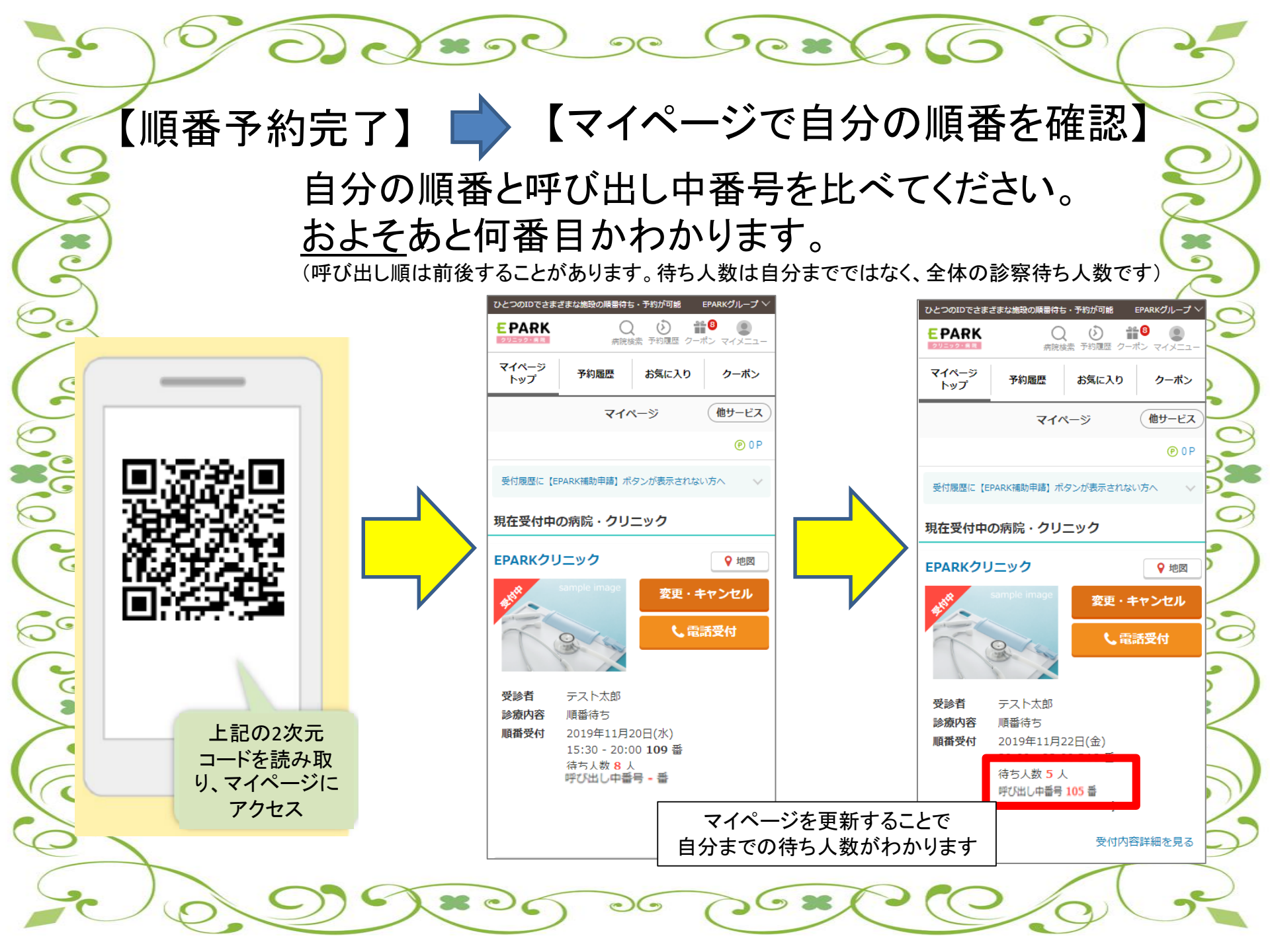

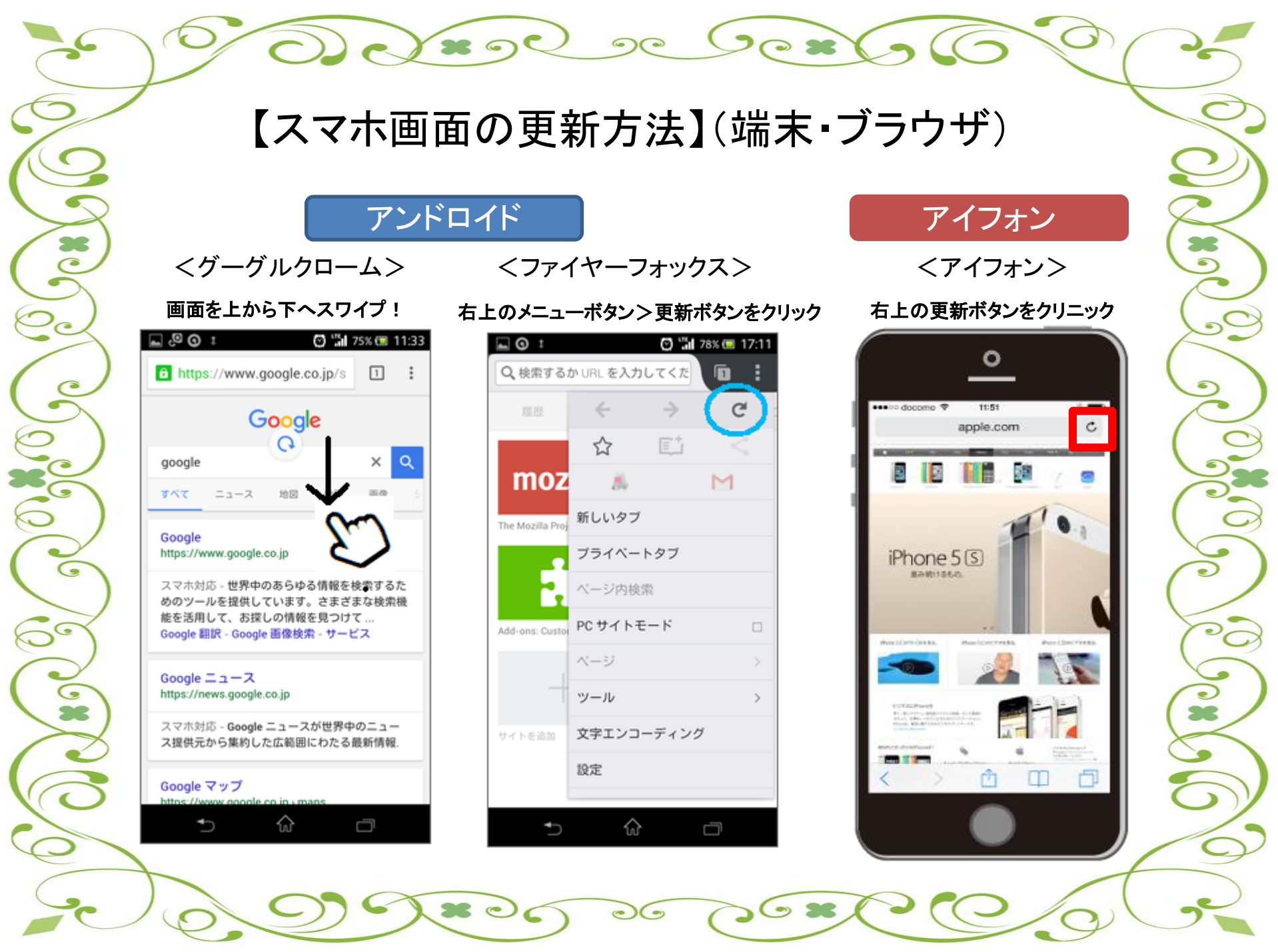